## GHOST ĐĨA TỪ MÁY TÍNH NÀY SANG MÁY KHÁC

Ghost, còn gọi là công cụ "clone", hay sao lưu đĩa. Chương trình này là một phần mềm có tính phí của hãng Symantec, bạn có thể liên hệ với các cửa hàng phần mềm để mua. Bạn cũng có thể dùng bản rút gọn có trong bộ

Ghost, còn gọi là công cụ "clone", hay sao lưu đĩa. Chương trình này là một phần mềm có tính phí của hãng Symantec, bạn có thể liên hệ với các cửa hàng phần mềm để mua. Bạn cũng có thể dùng bản rút gọn có trong bộ công cụ khởi động Hiren. Cần chuẩn bi, một đĩa CD khởi động Hiren, version từ 7.0 trở lên, phiên bản mới nhất hiên nay là 8.2. Trong đĩa CD này đã có sẵn công cu Norton Ghost. Máy tính 1 (đã cài đầy đủ chương trình) phải trang bị ổ CD ROM. Có hai cách để thực hiện công việc Ghost từ máy một sang máy hai. Cách 1: (Nếu ban có kiến thức về tháo lắp phần cứng máy tính, và máy của ban không phải là máy bô đang trong thời gian bảo hành) Ban tuần tự làm theo các bước sau: B1: Tháo ổ cứng của máy 2, gắn vào máy tính 1 theo chế độ slave (nếu máy ban dùng đĩa cứng theo chuẩn IDE ATA). Còn nếu máy ban dùng SATA thì gắn vào một potrt SATA thứ hai. B2: Sau khi đã gắn đĩa cứng vào, ban vào BIOS và kiểm tra việc, máy tính đã nhân biết (detect) được hai ổ đĩa cứng chưa. Nếu chưa được thì kiểm tra và thao tác cho đến khi nào máy tính một của ban nhân biết được hai ổ cứng. B3: có 3 trường hợp 1. Nếu hai ổ cứng hoàn toàn giống nhau về kích thước, thì bạn có thể bắt đầu Ghost đĩa ngay. Thao tác như sau: Khởi động máy bằng đĩa CDROM Hiren đã chuẩn bi. Ban sẽ nhân được một danh sách liệt kệ rất nhiều công cu có trong đĩa CD này. Hãy nhấn số của dòng công cu "Disk Clone Tools", ban sẽ thấy một danh sách rất nhiều công cụ để sao y đĩa, hãy chọn công cụ Norton Ghost 8.00. Chọn tuần tư Local -> Disk -> To Disk. Khi máy tính hỏi ban về Source Disk, hãy chon ổ đĩa đã có đầy đủ thông tin. Đĩa đích sẽ là đĩa cứng mà ban mới gắn vào. Xin lưu ý, thông tin trên đĩa đích sẽ bị ghi đè nếu bạn dùng chế độ Disk to Disk. Nếu bạn Ghost các đĩa cứng cài hệ điều hành thuộc họ NT (Windows 2000/XP/2003), bạn nhớ chấp nhận để Ghost luôn cả tập tin Pagefile.sys. Chức năng này chỉ có với các phiên bản Ghost từ 8.00 trở lên. Windows 2003 cần phiên bản Ghost 8.02. 2. Nếu hai ổ cứng của bạn không giống nhau hoặc giống nhau, nhưng bạn muốn chia cấu trúc phân vùng khác. Trước hết, hãy dùng PartionMagic để phân vùng lai đĩa cứng máy 2 như ý muốn của ban. Công cu PartionMagic có thể tìm thấy ngay trên đĩa CD Hiren, tai muc Disk Manager Tools. Bạn tiến hành Ghost từ Partion -> Partion. Chương trình yêu cầu bạn lựa chọn đĩa nguồn (Source Disk), tới phân vùng chứa thông tin (Source Partion), rồi tới đĩa đích (Destination Disk), nếu có 2 đĩa cứng vật lý và phân vùng chứa thông tin chép đến. Nếu không, ban cũng có thể chép một phân vùng thành một tập tin Images, bằng cách dùng chức năng Pation -> To Image. Tập tin này có đuôi là .gho. Xin nhớ là phải xác nhân yêu cầu copy luôn cả tập tin Pagefile.sys vào trong tập tin hình ảnh. Sau đó, cần chép tới phân vùng nào thì dùng chức năng Partion -> From Images... để bung từ tập tin .gho mà bạn đã tạo thành một Partion có thông tin gần như nguyên vẹn. Lưu ý: Lương thông tin trong phân vùng nguồn không được lớn hơn dụng lượng chứa của phân vùng đích. Tốt hơn, hai phân vùng nên có kích thước đều nhau hoặc phân vùng nguồn có kích thước nhỏ hơn. Cách 2: ( Nếu bạn không muốn tháo lắp máy tính). Hãy đọc kỹ bước ba, hướng dẫn cách Ghost một phân vùng đĩa thành một tập tin Images. Tìm cách chép tập tin phân vùng đĩa .gho đó từ máy 1 vào máy 2. Sau đó, khởi động máy 2 với đĩa CD Hiren và làm thao tác ngược lại, ghost từ một tập tin Images thành một phân vùng đĩa. Tập tin .gho này thường có kích thước khá lớn, thường là lớn hơn 1GB. Ban có thể ghi ra CD hoặc hay hơn là DVD. Nếu tốt hơn nữa là có một thiết bị tháo lắp như ổ cứng rời... Để cho an toàn, khi tháo đĩa cứng 2 trở về máy tính 2, bạn

hãy khởi động Windows ở chế độ SafeMode, sử dụng chức năng Scan for Hardware Change trong Device Manager trước khi khởi động lại ở chế độ bình thường. Có thể, Windows sẽ tái cài đặt lại một số các driver phần cứng cho nên bạn hãy cẩn thận chuẩn bị đĩa CD cài đặt Windows. Thao tác này dùng để tái thiết lập lại số ID (định danh) của Windows XP cho máy tính mới (máy tính 2) của bạn. Xin nhớ, luôn phải sao lưu thông tin dự phòng và cẩn thận hết sức trong việc phân biệt đĩa cứng, đặc biệt là trường hợp hai đĩa cứng giống nhau. Chúc bạn thành công! TRẦN HUY